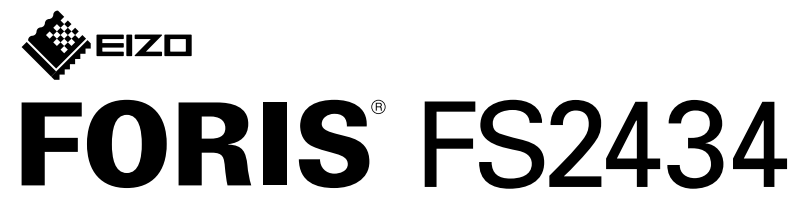

LCD-fargeskjerm

#### Installasjonsveiledning

#### 1. Pakken inneholder

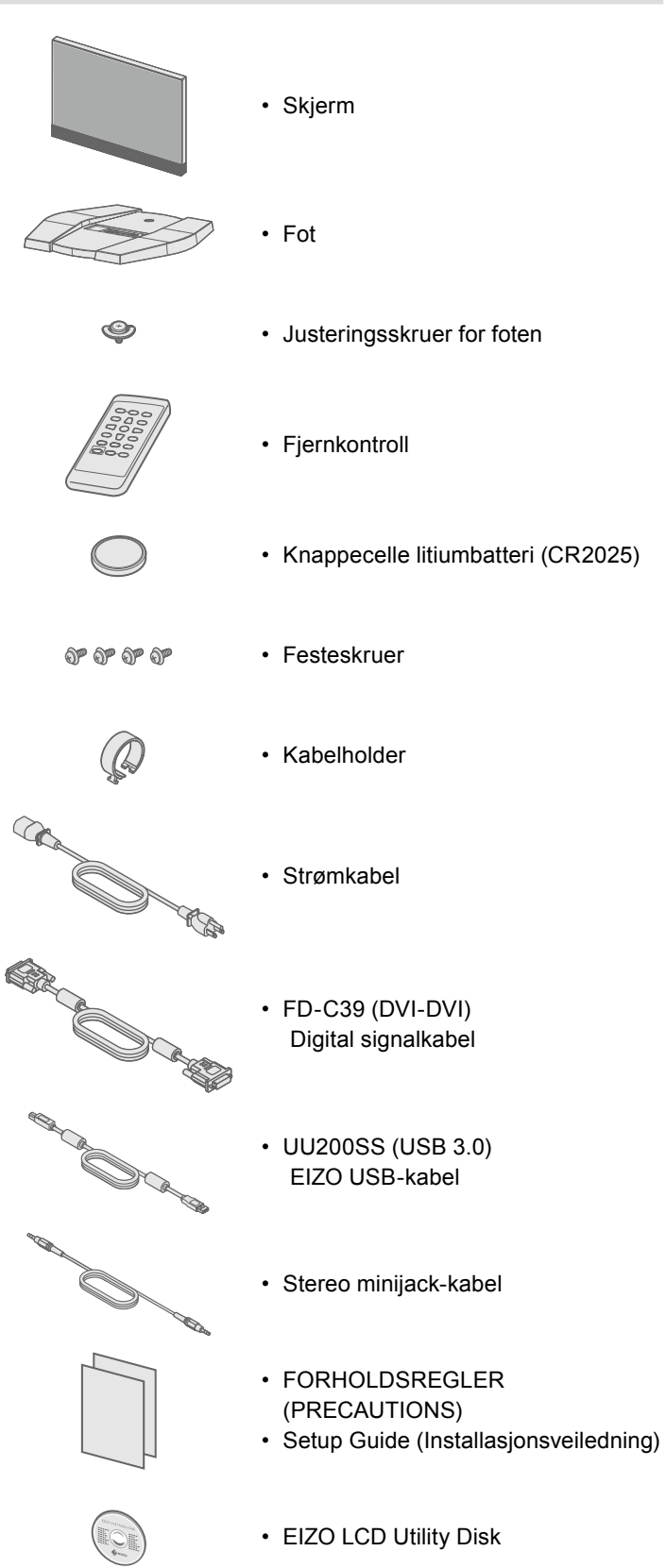

# 2. Montering av foten

1 Legg skjermen ned på en stabil overflate dekket av en myk klut, og legg skjermsiden ned.

2

3

4

5

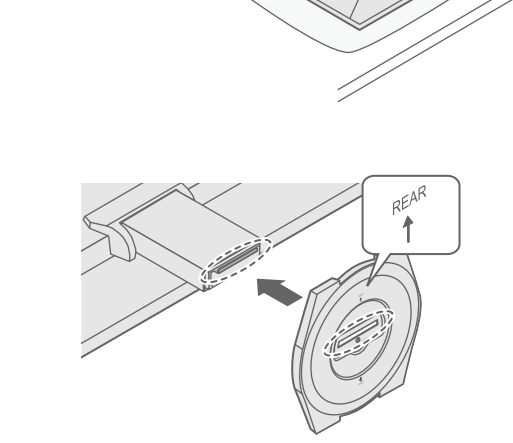

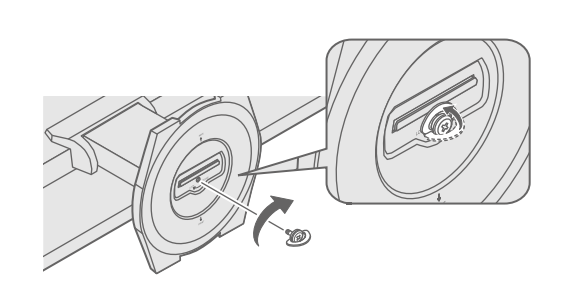

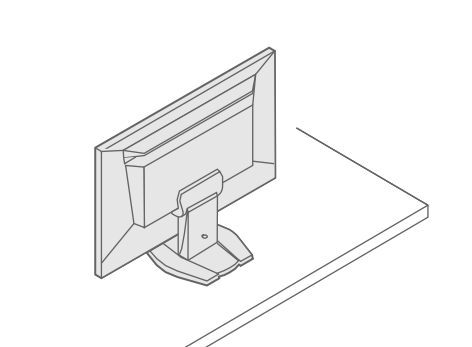

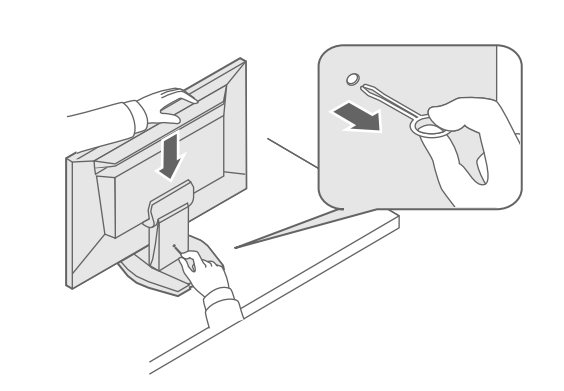

Viktig Les FORHOLDSREGLER, denne installasjonsveiledningen og brukerhåndboken på den inkluderte CD-platen slik at du kan gjøre deg kjent med sikker og effektiv bruk av dette produktet.

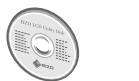

 For detaljer om justering av innstillingene og lignende, kan du se i brukerhåndboken som du finner på CD-platen EIZO LCD Utility Disk.

### 3. Tilkoblinger

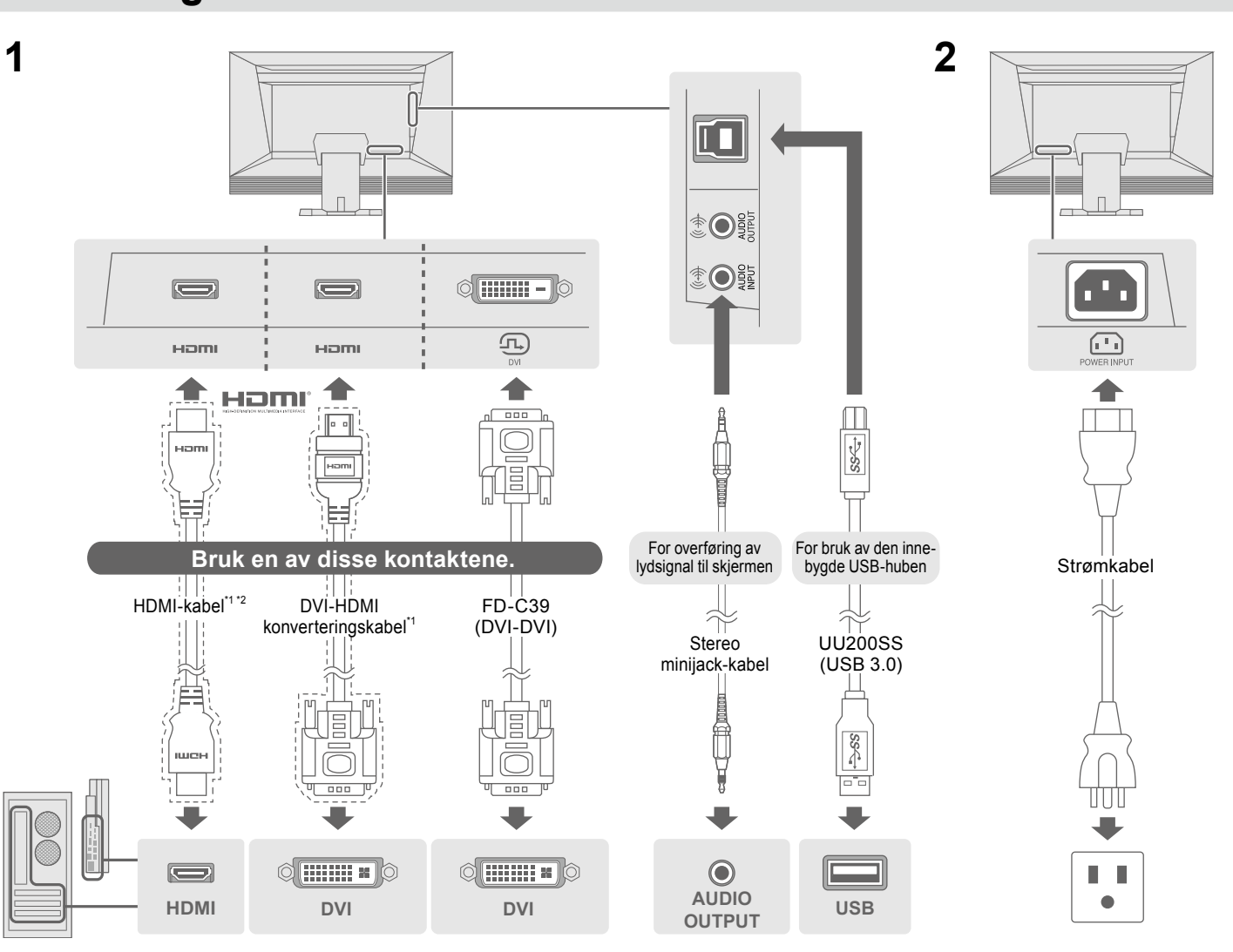

\*1 Kommersielt tilgjengelig produkt

#### 4. Justering av høyde og vinkel

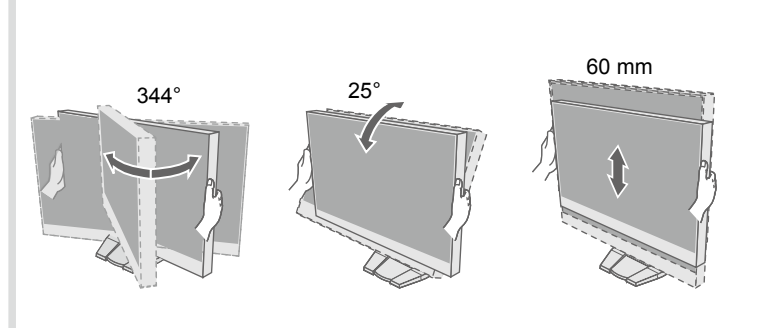

\*2 Bruk et produkt som kan håndtere høy hastighet.

#### 5. Montering av kabelholderen

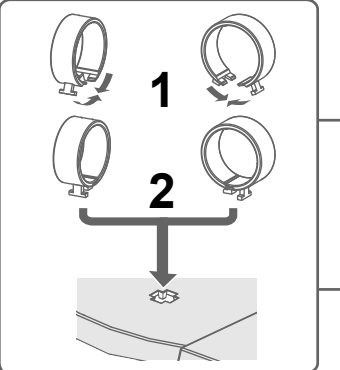

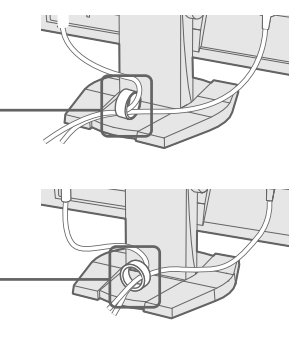

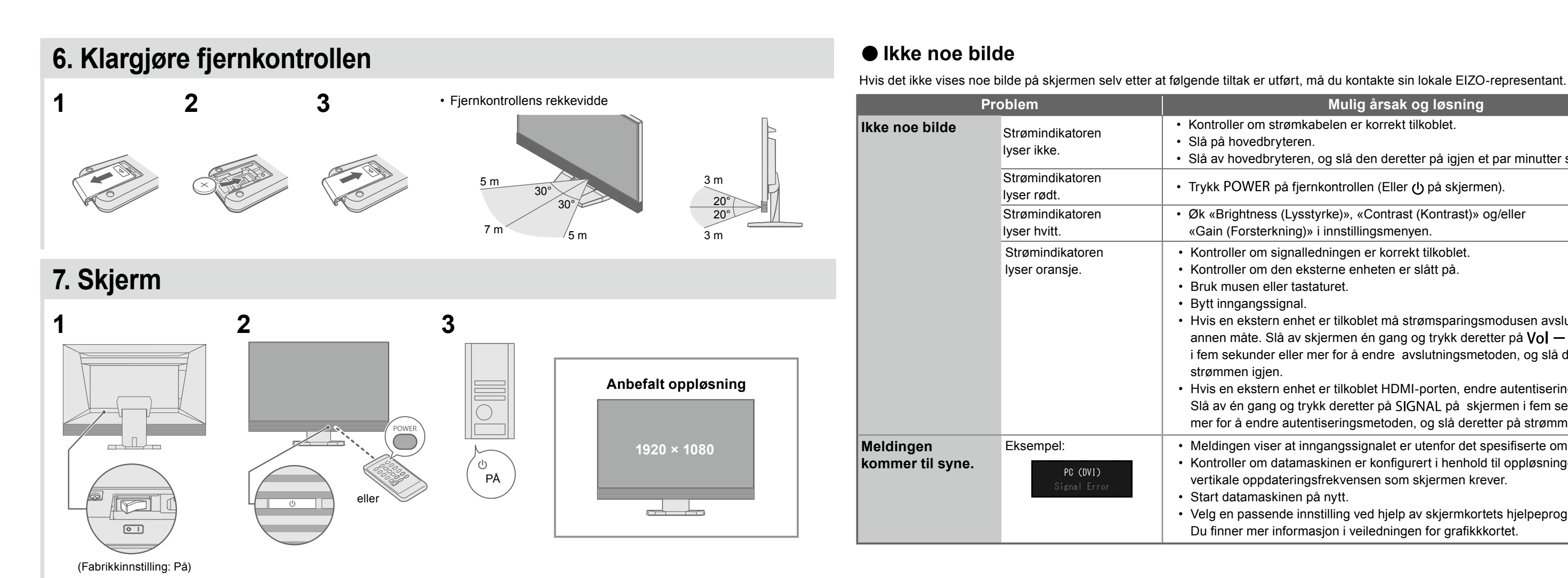

## 8. Språk

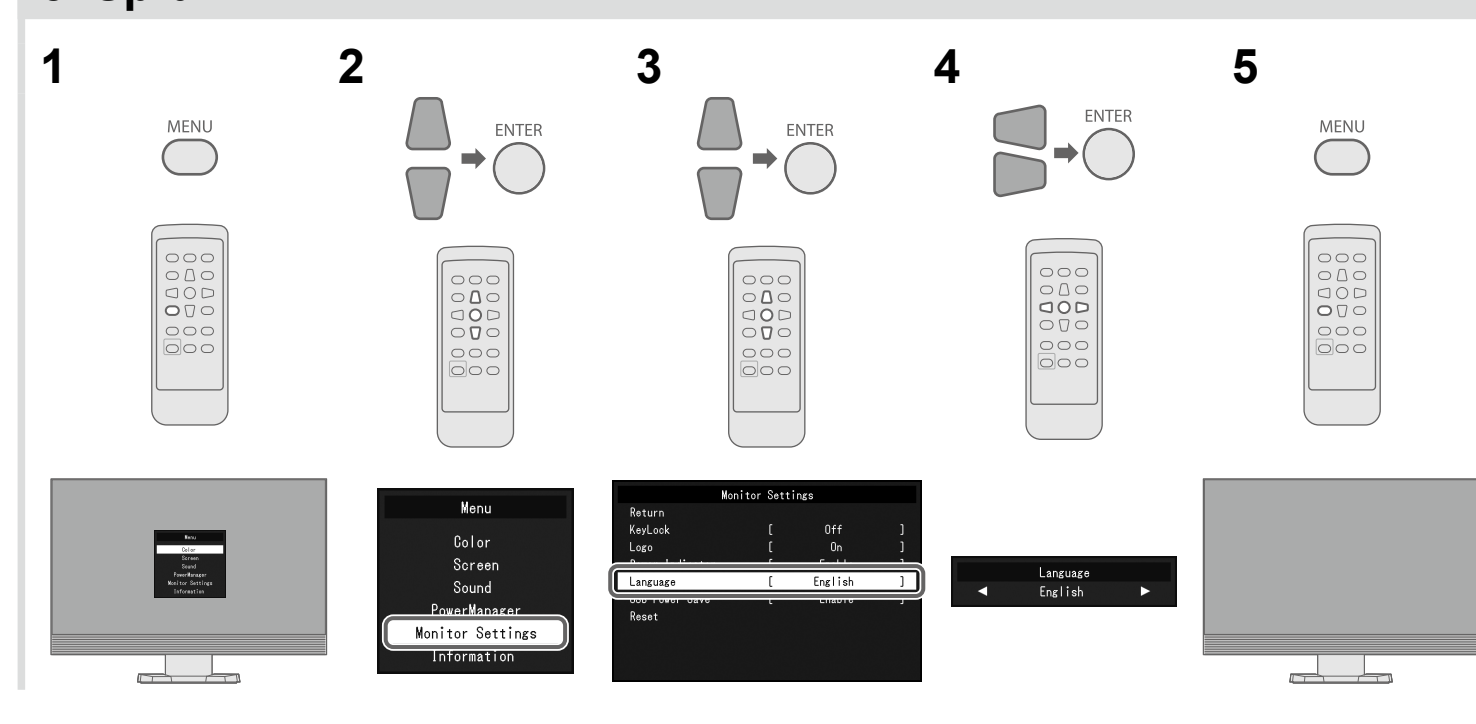

Mulig årsak og løsning

· Kontroller om strømkabelen er korrekt tilkoblet.

• Slå av hovedbryteren, og slå den deretter på igjen et par minutter senere.

• Trykk POWER på fjernkontrollen (Eller 🕁 på skjermen).

• Øk «Brightness (Lysstyrke)», «Contrast (Kontrast)» og/eller «Gain (Forsterkning)» i innstillingsmenyen.

· Kontroller om signalledningen er korrekt tilkoblet.

· Kontroller om den eksterne enheten er slått på.

• Hvis en ekstern enhet er tilkoblet må strømsparingsmodusen avsluttes på en annen måte. Slå av skjermen én gang og trykk deretter på Vol – på skjermen i fem sekunder eller mer for å endre avslutningsmetoden, og slå deretter på

• Hvis en ekstern enhet er tilkoblet HDMI-porten, endre autentiseringsmetoden. Slå av én gang og trykk deretter på SIGNAL på skjermen i fem sekunder eller mer for å endre autentiseringsmetoden, og slå deretter på strømmen igjen.

· Meldingen viser at inngangssignalet er utenfor det spesifiserte området. · Kontroller om datamaskinen er konfigurert i henhold til oppløsningen og vertikale oppdateringsfrekvensen som skjermen krever.

· Velg en passende innstilling ved hjelp av skjermkortets hjelpeprogram. Du finner mer informasjon i veiledningen for grafikkkortet.

Copyright© 2014 EIZO Corporation All rights reserved.